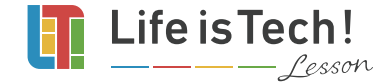

# オリジナル制作 **リレッスンをはじめる前に**

**iPad** 

## iPad

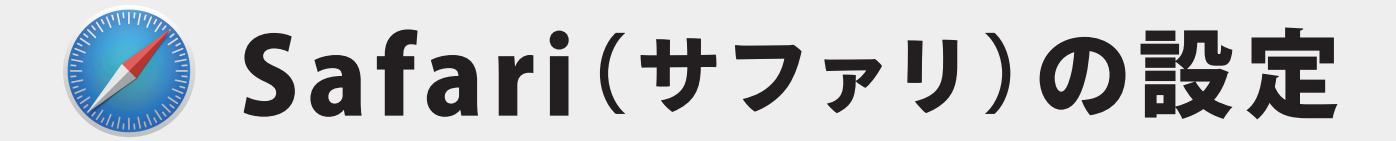

iPad をご使用の方は、Safari の設定を変更し、再起動を 行ってください。設定がされない場合 Cloud9 でプレビュー が見られなくなる場合があります。

※再起動の際 Life is Tech! Lesson からログアウトされます。 設定はレッスン開始前に行うことをオススメします。

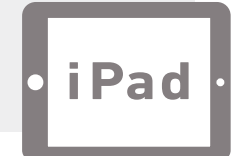

### 「設定」アプリを開きます。

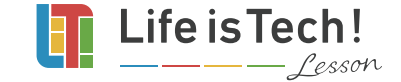

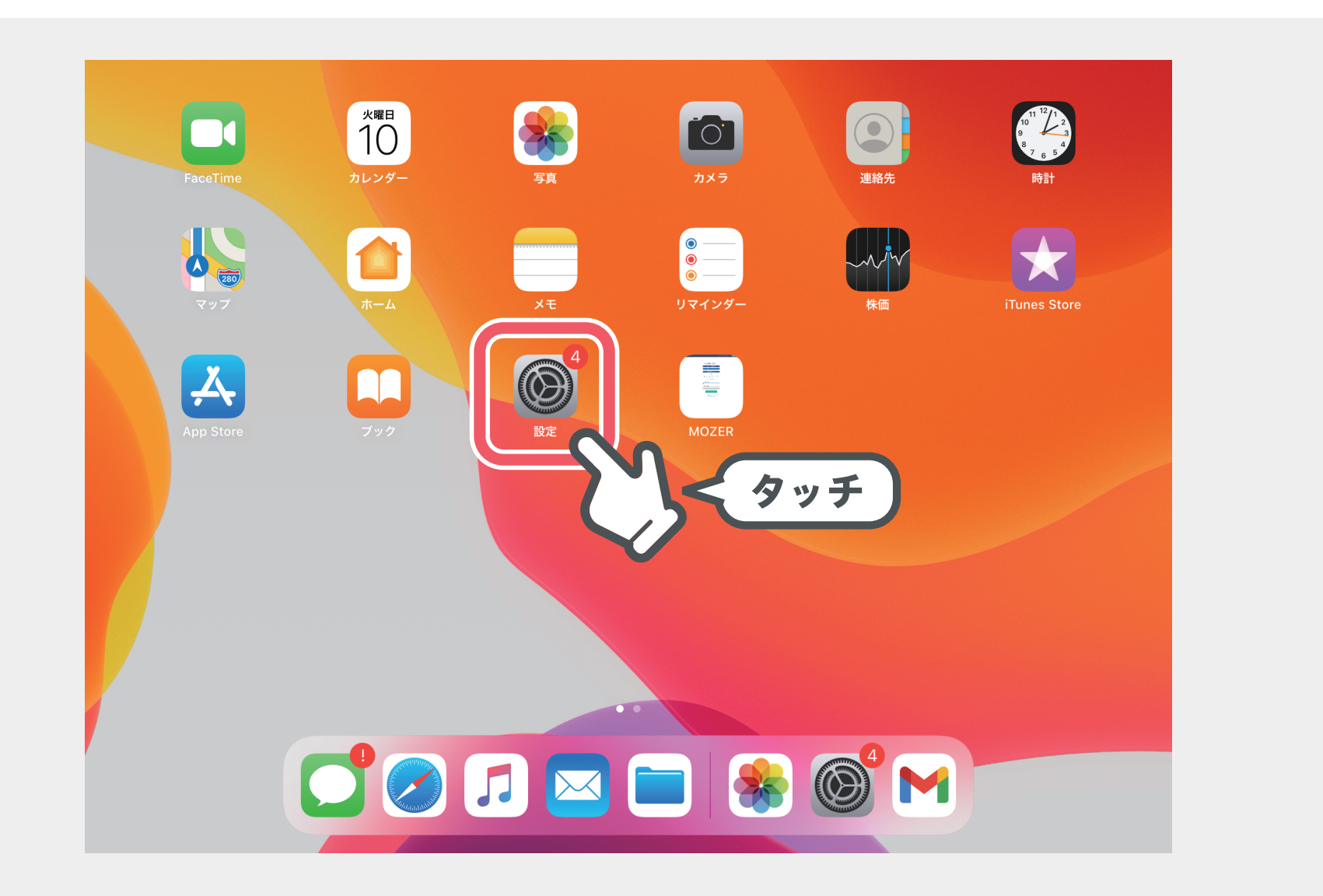

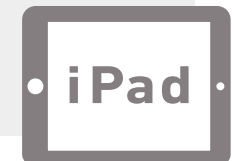

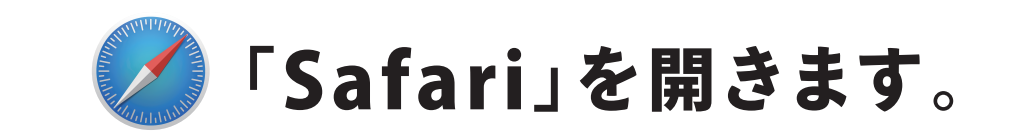

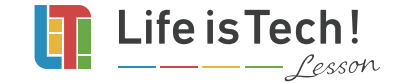

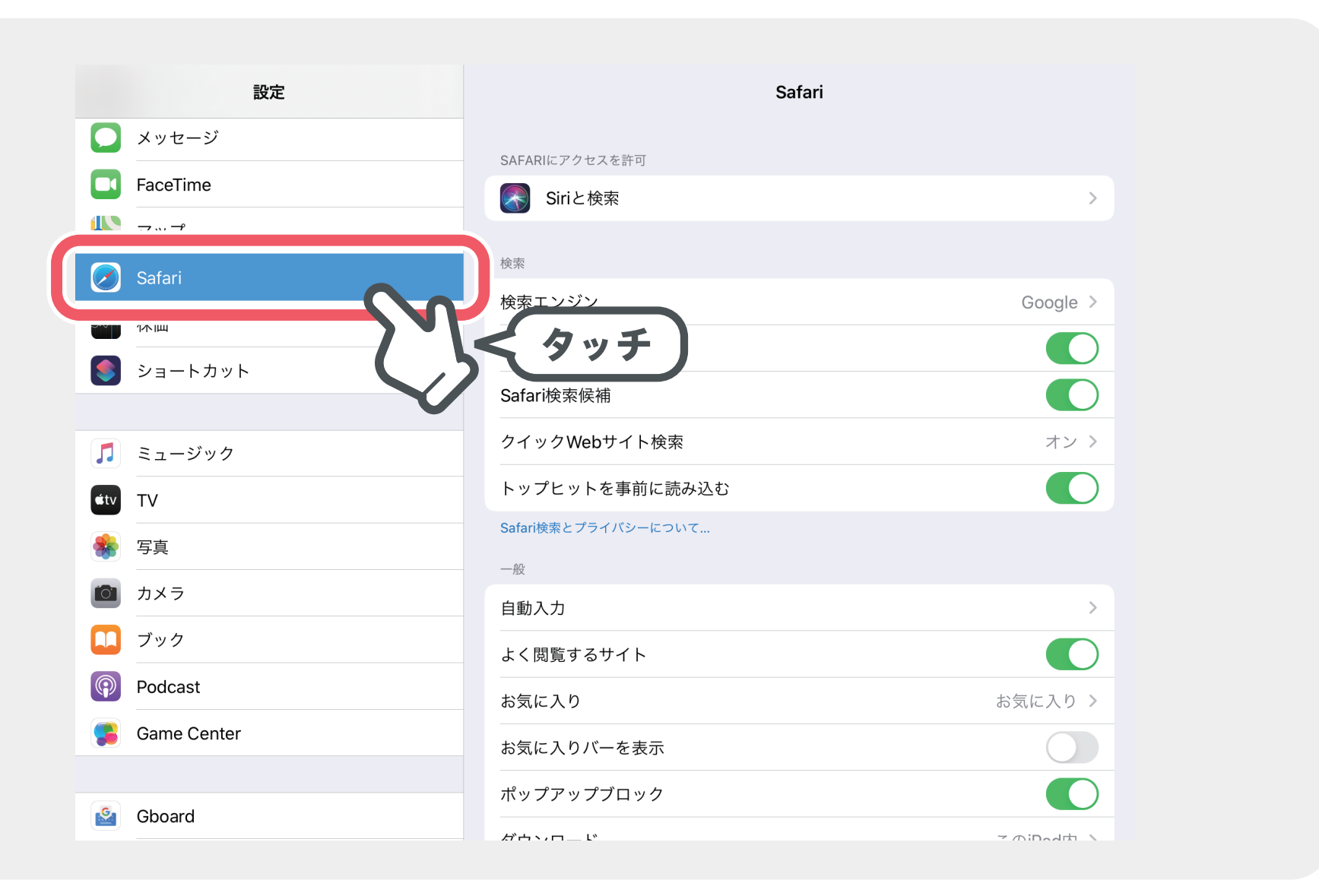

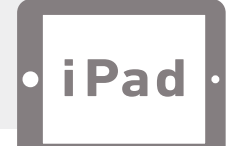

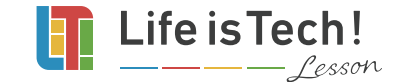

## プライバシーとセキュリティの 2 つの設定を OFF (無効)にします。

| 設定              | Safari                                                                  |
|-----------------|-------------------------------------------------------------------------|
| ● メッセージ         | プライバシーとセキュリティ                                                           |
| FaceTime        | サイト越えトラッキングを防ぐ 〇 ◆ ● ● ● ● ● ● ● ● ● ● ● ● ● ● ● ● ● ●                  |
| マップ             | すべてのCookieをブロック                                                         |
| 🗭 Safari        | 詐欺Webサイトの警告                                                             |
|                 | Apple Payの確認                                                            |
| ショートカット         | Webサイトで、Apple Payが設定されているかおよびApple Cardアカウントを持っているかをチェック<br>することを許可します。 |
|                 |                                                                         |
| <b>「</b> ミュージック | 履歴とWebサイトデータを消去                                                         |
| άτν TV          | WEBサイトの設定                                                               |
| 🐐 写真            | ページの拡大/縮小 OFF OFF                                                       |
| <b>1</b> メラ     | デスクトップ用Webサイトを表示                                                        |
| ブック             | リーダー                                                                    |
| Podcast         | カメラ >                                                                   |
| 😫 Game Center   | হনগ >                                                                   |
|                 | 場所 >                                                                    |
| Gboard          |                                                                         |

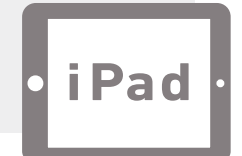

#### 電源を切ります。

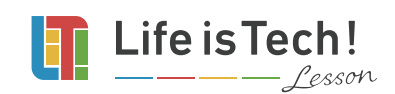

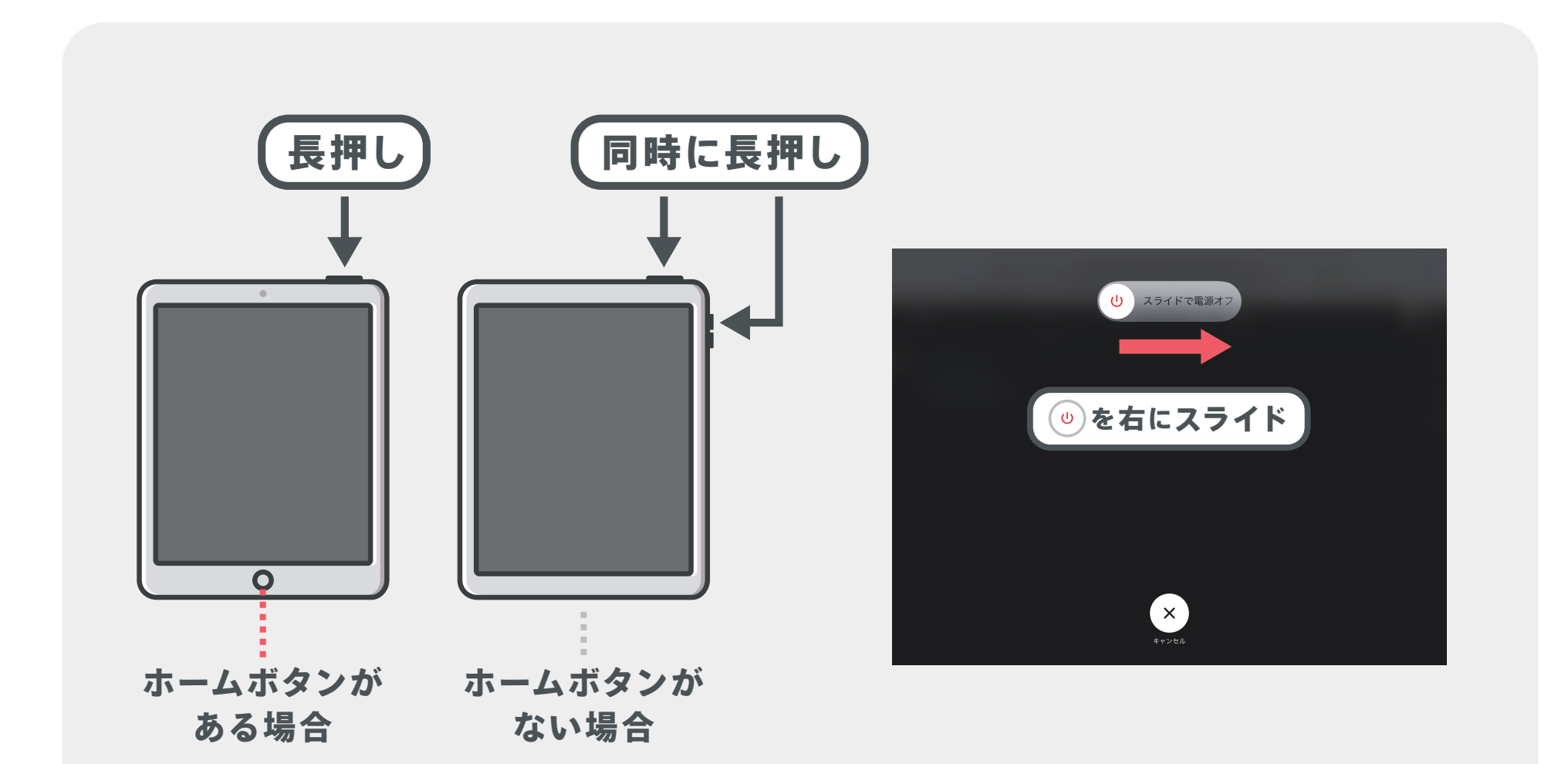

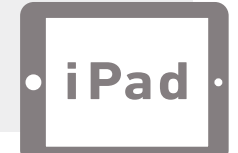

#### 再び電源を入れます(再起動)。

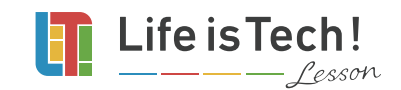

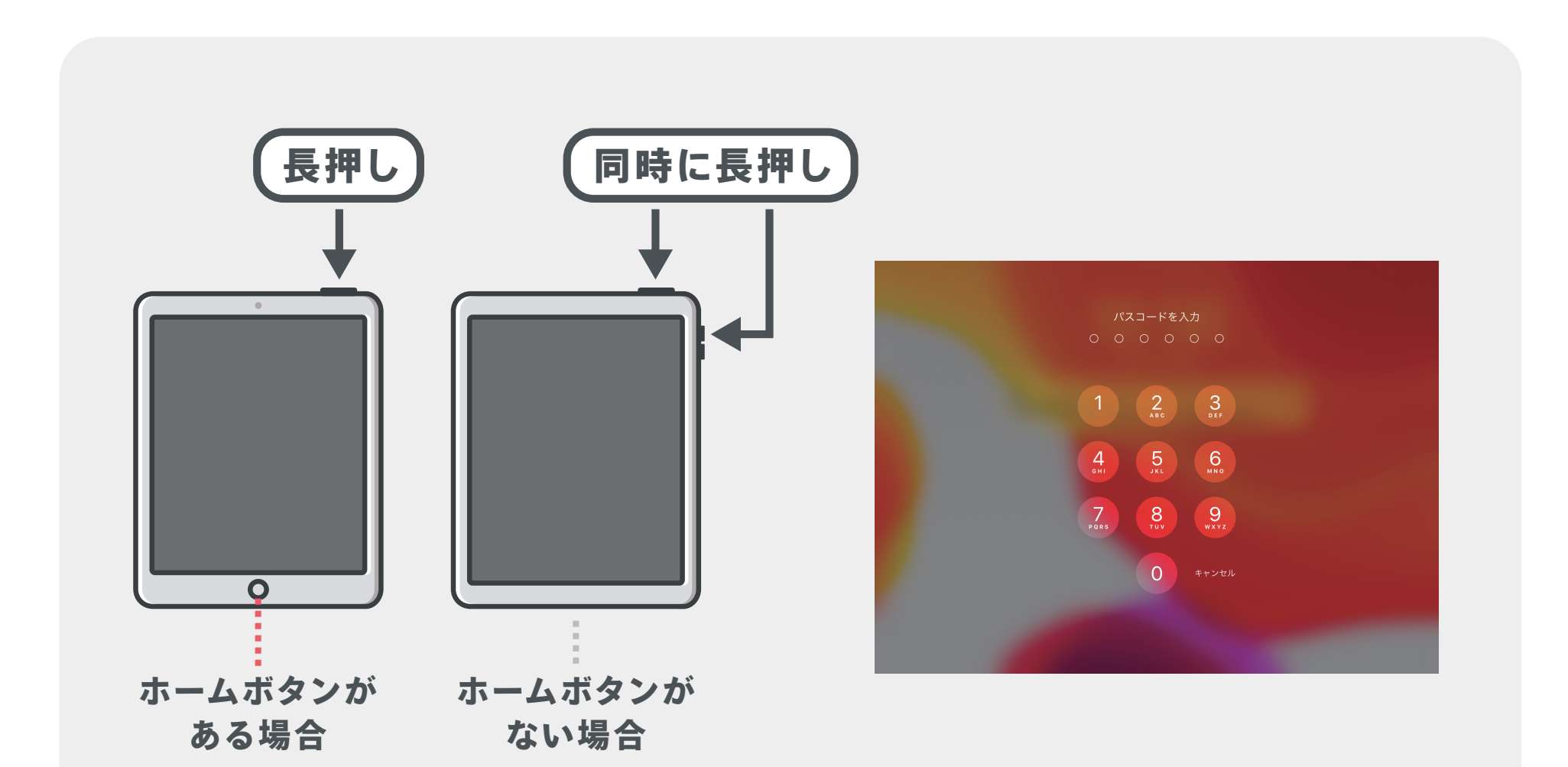

6